# Redesenhos dos fluxos de tratamento e distribuição da bolsas de hemocomponentes (ciclo do sangue) 2.0

Bizagi Modeler

# Índice

| REDESENHOS DE<br>HEMOCOMPONE<br>BIZAGI MODELER | OS FLUXOS DE TRATAMENTO E DISTRIBUIÇÃO DA BOLSAS DE<br>NTES (CICLO DO SANGUE) 2.0 | 1<br>1      |
|------------------------------------------------|-----------------------------------------------------------------------------------|-------------|
| 1 TO BE - FRA<br>1.1 FRACIONA<br>1.1.1 Elei    | CIONAMENTO DE HEMOCOMPONENTES<br>MENTO DE HEMOCOMPONENTES<br>mentos do processo   | 3<br>6<br>6 |
| 1.1.1.1                                        | I. Disponibilizar bolsa de hemocomponente                                         | 6           |
| 1.1.1.2                                        | I. Requisitar procedimento de fracionamento                                       | 6           |
| 1.1.1.3                                        | ©Nova bolsa                                                                       | 11          |
| 1.1.1.4                                        | 2. Receber solicitação do procedimento                                            | 11          |
| 1.1.1.5                                        | 🔄3. Realizar fracionamento da bolsa                                               | 12          |
| 1.1.1.6                                        | 🖾4. Expurgar bolsa                                                                | 13          |
| 1.1.1.7                                        | 💿Nova bolsa                                                                       | 14          |
| 1.1.1.8                                        | 🖲4. Cadastrar procedimento especial                                               | 14          |
| 1.1.1.9                                        | 🖾 5. Disponibilizar bolsa                                                         | 16          |
| 1.1.1.10                                       | 🔷 6. Conferir procedimento                                                        | 17          |
|                                                |                                                                                   |             |

# 1 TO BE - FRACIONAMENTO DE HEMOCOMPONENTES

#### TO BE - Fracionamento de Hemocomponentes

#### Autor: Governo de Rondônia | Superintendência Estadual de Tecnologia da Informação e Comunicação

Versao: 1.1 Descrição: Esse processo tem como escopo o redesenho do Macroprocesso Gestão do Bolas de Sangue - Fracionar Hemocomponentes com smehorias dealizadas, desde a seloctação do procedimento de fracionamento até a deponibilização da bolas de hemocomponente fracionada para a Agência Transfusional solicitante.

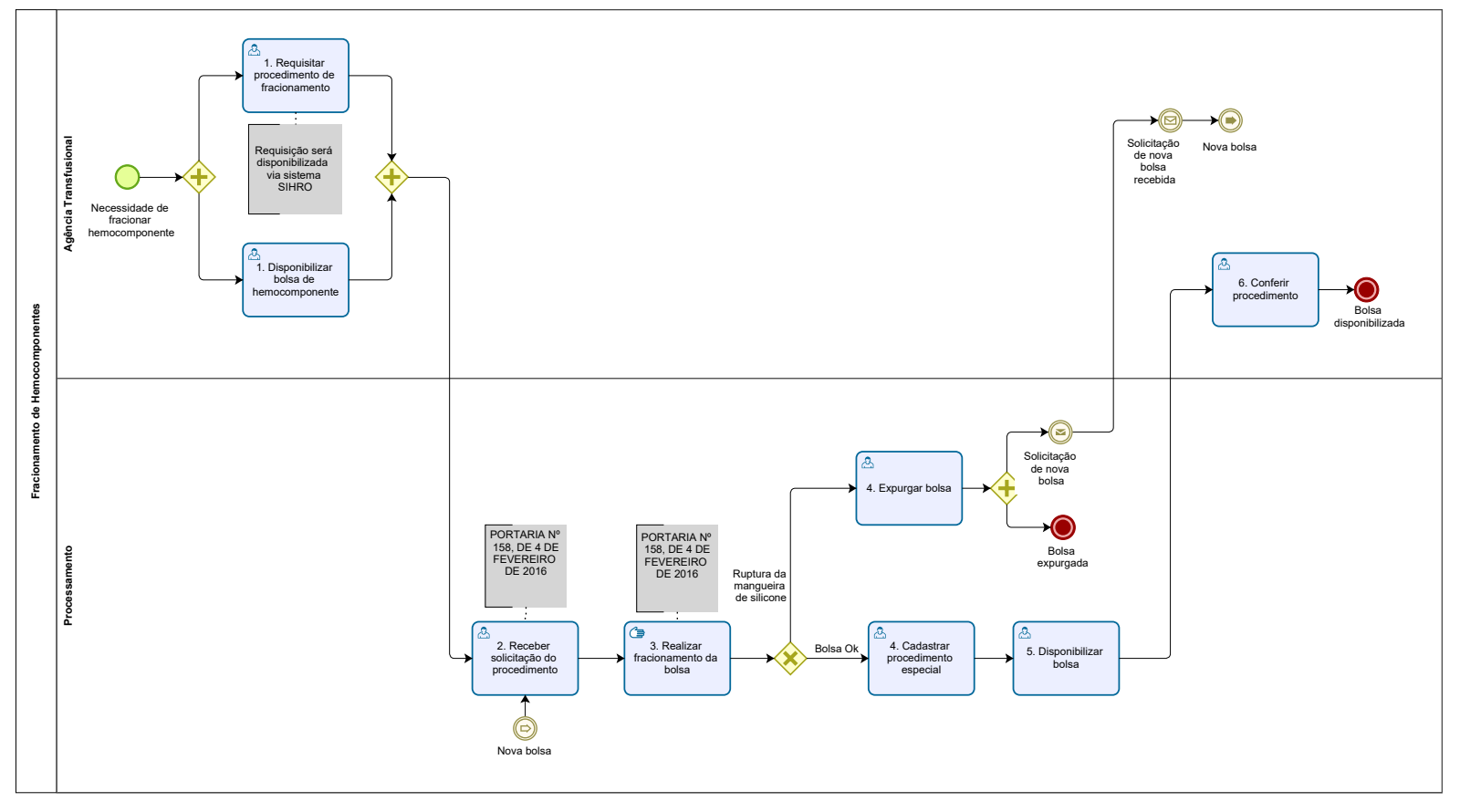

Powered by bizogi Modeler

## Descrição

Esse processo tem como escopo o redesenho do Macroprocesso Gestão da Bolsa de Sangue -Fracionar Hemocomponentes com as melhorias idealizadas, desde a solicitação do procedimento de fracionamento até a disponibilização da bolsa de hemocomponente fracionada para a Agência Transfusional solicitante.

# SUPERINTENDÊNCIA ESTADUAL DE TECNOLOGIA DA INFORMAÇÃO E COMUNICAÇÃO

Delner Freire Superintendente

Abdenildo Sobreira Diretor Técnico

Henrique Douglas Freire Coordenador de Gestão Estratégica

# ELABORAÇÃO

Thaís Roca - Analista de Processo; Crislâny Andrade - Analista de Processo.

# COLABORAÇÃO

Walquiria Lima de Almeida - Responsável pela Gerência de Laboratórios no setor da Agência Transfusional da FHEMERON; Kelly Régia - Biomédica no setor de Processamento da FHEMERON.

# REVISORES

Luma Damon - Gerente de Processo; Walquiria Lima de Almeida - Dona do Processo; Geciele Gonçalves - Dona do Produto.

#### VERSIONAMENTO

| Versão | Data       | Responsável      | Ação                             |  |
|--------|------------|------------------|----------------------------------|--|
| 1.0    | 17/11/2022 | Thaís Roca;      | Modelagem do Processo de Negócio |  |
|        |            | Crislany Andrade |                                  |  |
| 1.1    | 11/05/2023 | Thaís Roca       | Atualização de padrão textual    |  |

#### Versão:

1.1

Autor:

Governo de Rondônia | Superintendência Estadual de Tecnologia da Informação e Comunicação

# 1.1FRACIONAMENTO DE HEMOCOMPONENTES

# 1.1.1 ELEMENTOS DO PROCESSO

1.1.1.1 🙆 1. Disponibilizar bolsa de hemocomponente

#### Descrição

Onde: Sistema SIHRO

O que: Disponibilizar bolsa de hemocomponente

Quando:

Como:

Tarefa 1: Disponibilizar via sistema a bolsa de hemocomponente a ser fracionada;

Observação:

1- Deverão ser preenchidas as informações da bolsa que está sendo disponibilizada e o seu destino (neste caso, o Processamento).

Tarefa 2: Apertar Ok para salvar as informações;

Ponto de atenção: Após salvar as informações, o sistema SIHRO deverá emitir uma alerta ao destinatário de bolsa pendente, para que o Processamento confirme no sistema o recebimento da bolsa de hemocomponente.

Tarefa 3: Se deslocar até janela (abertura entre o Agência Transfusional e Processamento) para entregar a bolsa de hemocomponente;

Tarefa 4: Aguardar o destinatário confirmar no sistema SIHRO, para dar ciência do recebimento. Observação: Salientar-se que a bolsa de hemocomponente permanecerá no estoque (informação no sistema) da Agência Transfusional enquanto o Processamento não confirmar as informações. Por que essa atividade acontece?

Essa atividade acontece porque é necessário disponibilizar via sistema SIHRO as informações da bolsa de hemocomponente que será fracionada e entregar a bolsa (física) ao Processamento.

# 1.1.1.2 🖾 1. Requisitar procedimento de fracionamento

#### Descrição

Onde: Sistema SIHRO

O que: Requisitar procedimento especial

Quando:

Como:

Tarefa 1: Solicitar via sistema o procedimento de fracionamento de hemocomponente; Observações:

1- A Agência Transfusional deverá anexar a Requisição Médica via sistema SIHRO ao Processamento; 2-A Requisição Médica contém os dados do paciente, nome do hospital de origem e as informações do procedimento a ser realizado.

Por que essa atividade acontece?

Essa atividade acontece porque é necessário solicitar via sistema SIHRO o procedimento de fracionamento de hemocomponente para a realização do procedimento.

Modelo da Requisição Médica

| FUNDAÇÃO<br>SARSAR<br>AARAA<br>ENEMERON                                                                                                    | O DE HEM<br>a Benedito<br>CEP: 7 | ATOLO<br>de Sou<br>6.821-0                                 | DGIA E<br>Iza Brit<br>80. Fo                                        | HEMOTERAPI<br>to, S/nº, Setor In<br>ne: (69) 3216-54                                                                    | A DO EST<br>dustrial. Po<br>489/0800-6              | ADO DE<br>orto Velho<br>425744 |
|----------------------------------------------------------------------------------------------------|----------------------------------|------------------------------------------------------------|---------------------------------------------------------------------|----------------------------------------------------------------------------------------------------|-----------------------------------------------------|--------------------------------|
| REQUISIÇÃO D                                                                                                    | EHEM                             | ocon                                                       | IPON                                                                | IENTES PA                                                                                                    | RA TRA                                              | NSFUS                          |
| HOSPITAL:                                                                                                    | REGISTRO:                        |                                                            |                                                                     | ENF:                                                                                                    |                                                     |                                |
| NOME DO PACIENTE:                                                                                                    |                                  |                                                            |                                                                     |                                                                                                    |                                                     |                                |
|                                                                                                    |                                  |                                                            |                                                                     |                                                                                                    |                                                     |                                |
| ENDEREÇO:                                                                                                    |                                  |                                                            |                                                                     |                                                                                                    |                                                     |                                |
| CONVÊNIO:                                                                                                    |                                  |                                                            |                                                                     | N.º SUS:                                                                                                    |                                                     |                                |
| NOME DA MÃE:                                                                                                    |                                  |                                                            |                                                                     |                                                                                                    |                                                     |                                |
| DN: / / IDADE:                                                                                                    | SE)                              | (0:()                                                      | F (                                                                 | ) M PESO                                                                                                    | ):                                                  |                                |
| JUSTIFICATIVA (ou técnica cirúrg                                                                                                    | (ica):                           |                                                            |                                                                     |                                                                                                    |                                                     |                                |
| ANTEGEDENTES.                                                                                                    | SIM                              | NÃO                                                        | OBS                                                                 | FRVACÕES:                                                                                                    |                                                     |                                |
| ANTECEDENTES:                                                                                                    | SIM                              | NÃO                                                        | OBS                                                                 | ERVAÇÕES:                                                                                                    |                                                     |                                |
| ANTECEDENTES:<br>Antecedentes Transfusionais                                                                                                    | SIM                              | NÃO                                                        | OBS<br>Últim                                                        | ERVAÇÕES:<br>la Transfusão:                                                                                             | 1                                                   | 1                              |
| ANTECEDENTES:<br>Antecedentes Transfusionais<br>Reação Transfusional                                                                                                    | SIM                              | NÃO                                                        | OBS<br>Últim<br>Tipo                                                | ERVAÇÕES:<br>la Transfusão:<br>de Reação:                                                                               | /<br>/                                              | /                              |
| ANTECEDENTES:<br>Antecedentes Transfusionais<br>Reação Transfusional<br>Gestações                                                                                                    | SIM                              | NÃO                                                        | OBS<br>Últim<br>Tipo<br>N° de                                       | ERVAÇÕES:<br>la Transfusão:<br>de Reação:<br>e Partos:<br>DADOS LAB                                                     | /<br>N° d                                           | /<br>e Aborto                  |
| ANTECEDENTES:<br>Antecedentes Transfusionais<br>Reação Transfusional<br>Gestações<br>HEMOCOMPONENTE                                                                                                    | QUAN                             | NÃO<br>NÃO<br>ITIDAD                                       | OBS<br>Últim<br>Tipo<br>N° de<br>E                                  | ERVAÇÕES:<br>a Transfusão:<br>de Reação:<br>e Partos:<br>DADOS LABO                                                     | /<br>N° d<br>ORATORI/<br>ou Hb:                     | /<br>e Aborto<br>AIS<br>g/d    |
| ANTECEDENTES:<br>Antecedentes Transfusionais<br>Reação Transfusional<br>Gestações<br>HEMOCOMPONENTE<br>Concentrado de Hemácias<br>Concentrado de Plaguetas                                                         | QUAN                             | NÃO<br>NÃO<br>ITIDAD<br>Unic                               | OBS<br>Últim<br>Tipo<br>N° de<br>E<br>lades<br>ades                 | ERVAÇÕES:<br>a Transfusão:<br>de Reação:<br>e Partos:<br>DADOS LABO<br>Ht: %<br>Cont. de Plac                           | /<br>N° d<br>ORATORIA<br>ou Hb:<br>quetas:          | /<br>e Aborto<br>AIS<br>g/d    |
| ANTECEDENTES:<br>Antecedentes Transfusionais<br>Reação Transfusional<br>Gestações<br>HEMOCOMPONENTE<br>Concentrado de Hemácias<br>Concentrado de Plaquetas<br>Plasma Fresco Congelado                              | QUAN                             | ITIDAD<br>Unic<br>Unic                                     | OBS<br>Últim<br>Tipo<br>N° de<br>E<br>lades<br>ades                 | ERVAÇÕES:<br>a Transfusão:<br>de Reação:<br>e Partos:<br>DADOS LABO<br>Ht: %<br>Cont. de Plao<br>TAP:                   | /<br>N° d<br>ORATORI/<br>ou Hb:<br>quetas:<br>TTPA: | /<br>e Aborto<br>AIS<br>g/d    |
| ANTECEDENTES:<br>Antecedentes Transfusionais<br>Reação Transfusional<br>Gestações<br>HEMOCOMPONENTE<br>Concentrado de Hemácias<br>Concentrado de Plaquetas<br>Plasma Fresco Congelado<br>Crioprecipitado           | QUAN                             | NÃO<br>NÃO<br>Unic<br>Unic<br>Unic<br>Unic                 | OBS<br>Últim<br>Tipo<br>N° de<br>E<br>lades<br>ades<br>ades<br>ades | ERVAÇÕES:<br>a Transfusão:<br>de Reação:<br>e Partos:<br>DADOS LABO<br>Ht: %<br>Cont. de Plao<br>TAP:<br>Fibrinogênio:  | /<br>N° d<br>ORATORI/<br>ou Hb:<br>quetas:<br>TTPA: | /<br>e Aborto<br>AIS<br>g/d    |
| ANTECEDENTES:<br>Antecedentes Transfusionais<br>Reação Transfusional<br>Gestações<br>HEMOCOMPONENTE<br>Concentrado de Hemácias<br>Concentrado de Plaquetas<br>Plasma Fresco Congelado<br>Crioprecipitado           | QUAN                             | NÃO<br>NÃO<br>Unic<br>Unic<br>Unic<br>Unic<br>Unid<br>Unid | OBS<br>Últim<br>Tipo<br>N° de<br>ades<br>ades<br>ades<br>ades       | ERVAÇÕES:<br>a Transfusão:<br>de Reação:<br>e Partos:<br>DADOS LABO<br>Ht: %<br>Cont. de Plao<br>TAP:<br>Fibrinogênio:  | /<br>N° d<br>ORATORIA<br>ou Hb:<br>quetas:<br>TTPA: | /<br>e Aborto<br>AIS<br>g/d    |
| ANTECEDENTES:<br>Antecedentes Transfusionais<br>Reação Transfusional<br>Gestações<br>HEMOCOMPONENTE<br>Concentrado de Hemácias<br>Concentrado de Plaquetas<br>Plasma Fresco Congelado<br>Crioprecipitado<br>utros: | QUAN                             | ITIDAD<br>Unic<br>Unic<br>Unid<br>Unid                     | OBS<br>Últim<br>Tipo<br>N° de<br>lades<br>ades<br>ades<br>ades      | ERVAÇÕES:<br>la Transfusão:<br>de Reação:<br>e Partos:<br>DADOS LABO<br>Ht: %<br>Cont. de Plao<br>TAP:<br>Fibrinogênio: | /<br>N° d<br>ORATORI/<br>ou Hb:<br>quetas:<br>TTPA: | /<br>e Aborto<br>AIS<br>g/d    |

| Para uso exclusivo da FHEMERO                                                                                                    | N                                                                                                    | of the second second second second second second second second second second second second second second second                                                                                                    |
|----------------------------------------------------------------------------------------------------|----------------------------------------------------------------------------------------------------|----------------------------------------------------------------------------------------------------|
| N° da Bolsa                                                                                                    | Volume                                                                                                    | Observação                                                                                                    |
| 4                                                                                                    |                                                                                                    |                                                                                                    |
|                                                                                                    |                                                                                                    |                                                                                                    |
| and the state of the state of the state of the state of the state of the state of the state of the state of the                                                                                                    |                                                                                                    |                                                                                                    |
|                                                                                                    |                                                                                                    |                                                                                                    |
|                                                                                                    |                                                                                                    |                                                                                                    |
|                                                                                                    |                                                                                                    |                                                                                                    |
|                                                                                                    |                                                                                                    |                                                                                                    |
|                                                                                                    | CONDUTA HEMOTER                                                                                                    | APEUTICA                                                                                                    |
|                                                                                                    |                                                                                                    |                                                                                                    |
|                                                                                                    |                                                                                                    | Contraction of the second                                                                                                    |
|                                                                                                    |                                                                                                    |                                                                                                    |
|                                                                                                    |                                                                                                    |                                                                                                    |
|                                                                                                    |                                                                                                    |                                                                                                    |
|                                                                                                    | The second second second second second second second second second second second second second second second s                                                                                                    |                                                                                                    |
|                                                                                                    |                                                                                                    |                                                                                                    |
|                                                                                                    | IMPORTAN                                                                                                    | TE:                                                                                                    |
| 1. De acordo com a Legislação vige                                                                                                    | ente, uma requisição incompl                                                                                                    | eta, inadequada ou ilegivel nã                                                                                                    |
| Serviço de nemoterapia.                                                                                                    |                                                                                                    |                                                                                                    |
| 2. Nermuna transfusão de hemoco                                                                                                    | mponentes está totalmente is                                                                                                    | enta de riscos Por isso cab                                                                                                    |
| da transfusão avaliar a real n                                                                                                    | mponentes está totalmente is<br>ecessidade do procediment                                                                                                    | enta de riscos. Por isso, cab<br>o para não expor o seu p                                                                                                    |
| <ul> <li>da transfusão avaliar a real n<br/>desnecessário.</li> <li>TERMO DE CONHECIMENTO: pa</li> </ul>                                                                                                    | mponentes está totalmente is<br>ecessidade do procediment                                                                                                    | enta de riscos. Por isso, cab<br>o para não expor o seu p                                                                                                    |
| <ul> <li>da transfusão avaliar a real n<br/>desnecessário.</li> <li>TERMO DE CONHECIMENTO: pa<br/>cruzada incompativel, será envis</li> </ul>                                                                                                    | mponentes está totalmente is<br>ecessidade do procediment<br>ra pacientes que possuam a<br>ado o <u>TERMO DE CONHECII</u>                                                                                                    | enta de riscos. Por isso, cat<br>o para não expor o seu p<br>pesquisa de anticorpos irrege<br><u>MENTO</u> , que deverá ser assir                                                                                                    |
| <ul> <li>da transfusão avaliar a real n<br/>desnecessário.</li> <li>TERMO DE CONHECIMENTO: pa<br/>cruzada incompatível, será envis<br/>liberação dos hemocomponentes</li> <li>Em casos de Reação Transfusio</li> </ul>                                                                                                    | mponentes está totalmente is<br>ecessidade do procediment<br>ra pacientes que possuam a<br>ado o <u>TERMO DE CONHECII</u><br>s solicitados.                                                                                                    | enta de riscos. Por isso, cab<br>o para não expor o seu p<br>pesquisa de anticorpos irrege<br><u>MENTO</u> , que deverá ser assin                                                                                                    |
| <ul> <li>da transfusão avaliar a real n<br/>desnecessário.</li> <li>TERMO DE CONHECIMENTO: pa<br/>cruzada incompativel, será envis<br/>liberação dos hemocomponentes</li> <li>Em casos de <u>Reação Transfusio</u><br/>amostras pós-transfusionais e en</li> </ul>                                                                                                    | mponentes está totalmente is<br>ecessidade do procediment<br>ra pacientes que possuam a<br>ado o <u>TERMO DE CONHECII</u><br>s solicitados.<br>onal (RT), preencher relatório<br>nviar para Agência Transfusio                                                                                                    | enta de riscos. Por isso, cat<br>o para não expor o seu p<br>pesquisa de anticorpos irrege<br><u>MENTO</u> , que deverá ser assin<br>específico de RT fornecido p<br>nal, acompanhada da bolsa d                                                                                                    |
| <ul> <li>da transfusão avaliar a real n<br/>desnecessário.</li> <li>TERMO DE CONHECIMENTO: pa<br/>cruzada incompatível, será envi<br/>liberação dos hemocomponentes</li> <li>Em casos de <u>Reação Transfusio</u><br/>amostras pós-transfusionais e en<br/>provocou reação, sempre que po</li> </ul>                                                                     | mponentes está totalmente is<br>ecessidade do procediment<br>ra pacientes que possuam a<br>ado o <u>TERMO DE CONHECII</u><br>s solicitados.<br>onal (RT), preencher relatório<br>nviar para Agência Transfusio<br>ossível.                                                                                                    | enta de riscos. Por isso, cat<br>o para não expor o seu p<br>pesquisa de anticorpos irreg<br><u>MENTO</u> , que deverá ser assi<br>específico de RT fornecido p<br>nal, acompanhada da bolsa d                                                                                                    |
| <ol> <li>Neminina transfusão de hernoco<br/>da transfusão avaliar a real n<br/>desnecessário.</li> <li>TERMO DE CONHECIMENTO: pa<br/>cruzada incompatível, será envi<br/>liberação dos hernocomponentes</li> <li>Em casos de <u>Reação Transfusio</u><br/>amostras pós-transfusionais e en<br/>provocou reação, sempre que po<br/><u>TRANSFUSÃO DE EMERGE</u></li> </ol> | mponentes está totalmente is<br>ecessidade do procediment<br>ra pacientes que possuam a<br>ado o <u>TERMO DE CONHECII</u><br>s solicitados.<br><u>onal (RT),</u> preencher relatório<br>nviar para Agência Transfusio<br>ossível                                                                                                    | enta de riscos. Por isso, cat<br>o para não expor o seu p<br>pesquisa de anticorpos irreg<br><u>MENTO</u> , que deverá ser assi<br>específico de RT fornecido p<br>nal, acompanhada da bolsa d                                                                                                    |
| <ul> <li>Aliberação de sangue total ou conditional de sangue a real no desnecessário.</li> <li>TERMO DE CONHECIMENTO: pa cruzada incompativel, será envilliberação dos hemocomponentes de Em casos de <u>Reação Transfusionais e em provocou reação, sempre que po</u></li> </ul>                                                                                        | mponentes está totalmente is<br>ecessidade do procediment<br>ra pacientes que possuam a<br>ado o <u>TERMO DE CONHECII</u><br>s solicitados.<br><u>onal (RT)</u> , preencher relatório<br>nviar para Agência Transfusio<br>ossível<br><u>ENCIA (IMEDIATA):</u><br>oncentrado de hemácias <u>sem</u>                                                                            | enta de riscos. Por isso, cat<br>o para não expor o seu p<br>pesquisa de anticorpos irreg<br><u>MENTO</u> , que deverá ser assi<br>específico de RT fornecido p<br>nal, acompanhada da bolsa d                                                                                                    |
| <ul> <li>Aliberação de sangue total ou co<br/>de anticorpos irregulares) pode s</li> </ul>                                                                                                    | mponentes está totalmente is<br>ecessidade do procediment<br>ra pacientes que possuam a<br>ado o <u>TERMO DE CONHECII</u><br>s solicitados.<br><u>onal (RT)</u> , preencher relatório<br>nviar para Agência Transfusio<br><u>ossível</u><br><u>È NCIA (IMEDIATA):</u><br>oncentrado de hemácias <u>sem</u><br>ser feita, desde que obedecida<br>tifique a emergência isto é o | enta de riscos. Por isso, cat<br>o para não expor o seu p<br>pesquisa de anticorpos irreg<br><u>MENTO</u> , que deverá ser assi<br>específico de RT fornecido p<br>nal, acompanhada da bolsa d<br><u>provas de compatibilidade</u> (p<br>is as seguintes condições:<br>uando o retardo po início de |

o) remo de responsabilidade assinado pelo médico responsável pelo paciente no qual

# 1.1.1.3 <sup>©</sup>Nova bolsa

1.1.1.4 🚨 2. Receber solicitação do procedimento

## Descrição

Onde: Sistema SIHRO

O que: Receber solicitação do procedimento de fracionamento

Quando:

Como: Tarefa 1: Acessar o sistema SIHRO com login e senha; Tarefa 2: Verificar as solicitações de procedimentos pendentes;

Observação:

1- O sistema SIHRO deverá emitir alerta para solicitações recebidas. Tarefa 3: Analisar se os documentos recebidos estão corretos para a realização do procedimento;

Tarefa 4: Verificar se a bolsa corresponde ao procedimento que foi solicitado;

Observação:

1- A Agência Transfusional fornece a bolsa específica para a realização do procedimento de fracionamento (compatível com o receptor);

Tarefa 5: Confirmar no sistema SIHRO o recebimento da bolsa e Requisição Médica disponibilizada pela Agência Transfusional;

Observação:

1- Após a confirmação do recebimento, a bolsa de hemocomponente irá constar no estoque do Processamento.

Por que essa atividade acontece?

Essa atividade acontece porque é necessário receber a solicitação do procedimento de fracionamento via sistema SIHRO, analisar os documentos recebidos e bolsa de hemocomponente correspondentes ao pedido.

PORTARIA Nº 158, DE 4 DE FEVEREIRO DE 2016

Art. 169. As solicitações para transfusão de sangue ou componentes serão feitas exclusivamente por médicos, em formulário de requisição específico que contenha informações suficientes para a correta identificação do receptor.

§ 1º Devem constar no formulário de que trata o "caput", no mínimo, os seguintes dados:

I - nome completo do paciente sem abreviaturas;

II - data de nascimento;

III - sexo;

IV - idade;

V - número do prontuário ou registro do paciente;

VI - número do leito (no caso de paciente internado);

VII - diagnóstico;

VIII - componente sanguíneo solicitado (com o respectivo volume ou quantidade);

IX - modalidade da transfusão;

X - resultados laboratoriais que justifiquem a indicação do componente sanguíneo;

XI - data;

XII - dados do médico solicitante (nome completo, assinatura e número do CRM);

XIII - peso do paciente (quando indicado); e

XIV - antecedentes transfusionais, gestacionais e de reações à transfusão quando relatados pelo paciente.

§ 2º Não serão aceitas pelo serviço de hemoterapia requisições de transfusão fora dos padrões descritos no § 1º, incompletas, ilegíveis ou rasuradas.

§ 3º Em situação clinicamente justificável, a requisição de transfusão poderá ser aceita conforme protocolo estabelecido pelo serviço de hemoterapia, não eximida a necessidade de coletar as informações previstas no § 1º na sequência do evento transfusional.

§ 4º As instituições de assistência à saúde e os serviços de hemoterapia que disponham de tecnologia para emissão de prontuário eletrônico poderão estabelecer rotinas para prescrição eletrônica de componentes sanguíneos.

# 1.1.1.5 📴 3. Realizar fracionamento da bolsa

#### Descrição

Onde: Processamento

O que: Realizar fracionamento da bolsa de hemocomponente

Quando:

Como:

Tarefa 1: Pegar uma bolsa de transferência;

Tarefa 2: Conectar bolsa de hemocomponente com bolsa de transferência;

Observação:

1- Conexão é realizada no equipamento de conexão estéril (sistema fechado), para evitar contaminação. Caso ocorre a abertura da bolsa (sistema aberto) para realização do fracionamento, a bolsa terá o tempo de validade reduzido;

2- Se houver ruptura da mangueira de silicone durante o procedimento de conexão, a bolsa deverá ser expurgada.

Tarefa 3: Comprimir a bolsa de hemocomponente manualmente para transferir o volume solicitado para a bolsa de transferência;

Observação:

1- Durante o processo de transferência, a bolsa permanece sobre uma balança até atingir o volume desejado.

Por que essa atividade acontece?

Essa atividade acontece porque é necessário realizar o procedimento de fracionamento de hemocomponente , a fim de transferir o volume solicitado para a bolsa de transferência.

PORTARIA Nº 158, DE 4 DE FEVEREIRO DE 2016

Parágrafo único. Se o circuito for aberto durante o processamento, os componentes serão descartados se não forem utilizados em até 24 (vinte quatro) horas após a produção, para componentes cuja temperatura de armazenamento seja 4  $\pm$  2oC, e em até 4 (quatro) horas, para concentrado de plaquetas (CP).

# 1.1.1.6 🔤 4. Expurgar bolsa

Descrição

Onde: Sistema SIHRO

O que: Expurgar bolsa no sistema SIHRO

Quando: Após a ruptura da mangueira de silicone

Como:

Tarefa 1: Acessar a opção expurgar bolsa;

Tarefa 2: Selecionar o motivo do expurgo;

Tarefa 3: Pegar a bolsa e descartar no lixo específico;

Tarefa 4: Enviar solicitação de nova bolsa de hemocomponente para a Agência Transfusional. Observação:

1- A solicitação deverá conter a justificativa do pedido de nova bolsa.

Por que essa atividade acontece?

Essa atividade acontece porque é necessário registrar no sistema SIHRO o motivo do descarte da bolsa

que foi danificada durante o procedimento de fracionamento da bolsa e posterior solicitação de nova bolsa a Agência Transfusional.

1.1.1.7 Nova bolsa

1.1.1.8 A. Cadastrar procedimento especial

#### Descrição

Onde: Sistema SIHRO

O que: Cadastrar procedimento especial no sistema SIHRO

Quando:

Como:

Tarefa 1: Selar o segmento da bolsa (separar a conexão entre as duas bolsas);

Tarefa 2: Pesar bolsa de hemocomponente fracionada (bolsa filha) com a balança tarada e registrar o peso no sistema;

Observação:

1- Peso da bolsa deverá ser registrado no para o sistema SIHRO.

Tarefa 3: Pesar a bolsa de hemocomponente que decorreu o fracionamento (bolsa mãe) e registrar o peso no sistema;

Observação:

1- O Sistema SIHRO irá possuir um campo para registrar o volume final da bolsa mãe, salvando as informações, para consultar o procedimento, quando necessário.

Tarefa 4: Acessar a aba cadastrar procedimento especial;

Tarefa 5: Realizar leitura do código de barras da bolsa que foi realizado o fracionamento (bolsa mãe);

Observações:

 1- Caso a bolsa já tenha sido fracionada anteriormente, o sistema deverá carregar as informações do procedimento na tela de cadastro (código do fracionamento, peso e volume da bolsa fracionada);
 2- O sistema deverá trazer a opção de selecionar BOLSA FRACIONADA para registrar o peso da bolsa da bolsa mãe.

3- O campo de data do procedimento deverá ser preenchido automaticamente.

Tarefa 6: Preencher o código do novo hemocomponente fracionado;

Ponto de atenção: Ao preencher o código de fracionamento (exemplo, concentrado de hemácias fracionadas), o sistema SIHRO irá gerar automaticamente um novo código para a bolsa fracionada, impossibilitando que seja empregado o mesmo código aplicado nos fracionamentos anteriormente.

Observações:

1- Se durante o registro do fracionamento, o técnico responsável registrar erroneamente o código do

fracionamento, o mesmo poderá editar a informação no sistema, inserindo o motivo da edição. 2- O sistema SIHRO deverá trazer somente as opções de hemocomponentes obtidos à partir da bolsa mãe (exemplo, através da bolsa de concentrado de hemácias não pode ser obtido o concentrado de plaquetas fracionadas), não permitindo o registro da informação.

Tarefa 7: Assinalar o tipo de sistema utilizado (sistema aberto ou fechado).

#### Observação:

1- Se for assinalado sistema aberto no cadastro, o sistema deverá abrir um campo para registrar o horário da abertura da bolsa e emitir um alerta notificando que a validade da bolsa será reduzida. Tarefa 8: Conferir a tipagem da bolsa fracionada;

## Observação:

1- O sistema SIHRO deverá carregar automaticamente a tipagem sanguínea da bolsa fracionada.
Tarefa 9: Digitar o volume total da bolsa fracionada (bolsa filha);
Tarefa 10: Preencher o nome do responsável pelo procedimento;
Tarefa 11: Apertar ok para confirmar as informações;

## Observação:

1- Ao confirmar as informações, o sistema irá gerar automaticamente uma nova etiqueta para rotulagem do hemocomponente fracionamento. Tarefa 12: Colar etiqueta na bolsa, deixando visível a sua data de validade.

#### Observação:

1- O sistema SIHRO irá manter as informações do procedimentos realizados;

Por que essa atividade acontece?

Essa atividade acontece porque é necessário registrar o procedimento de fracionamento e rotular a bolsa de hemocomponente com a nova etiqueta.

PORTARIA Nº 158, DE 4 DE FEVEREIRO DE 2016

Redefine o regulamento técnico de procedimentos hemoterápicos.

# Art. 5º Para fins desta Portaria, considera-se:

XXXVIII - sistema ou circuito aberto: sistema que não permite a preparação e separação de componentes sanguíneos sem a exposição de seu conteúdo ao ar ou a elementos externos; XXXIX - sistema ou circuito fechado: sistema que permite a preparação e separação de componentes sanguíneos sem a exposição de seu conteúdo ao ar ou a elementos externos;

Art. 86. A manipulação do componente sanguíneo que exija a abertura do circuito será realizada em cabine de segurança biológica.

Parágrafo único. Se o circuito for aberto durante o processamento, os componentes serão descartados se não forem utilizados em até 24 (vinte quatro) horas após a produção, para componentes cuja temperatura de armazenamento seja 4  $\pm$  2oC, e em até 4 (quatro) horas, para concentrado de plaquetas (CP).

# 1.1.1.9 🚨 5. Disponibilizar bolsa

#### Descrição

Onde: Sistema SIHRO

O que: Disponibilizar bolsa no sistema

Quando:

Como:

Tarefa 1: Acessar o módulo Distribuição com login e senha;

Tarefa 2: Selecionar a opção distribuição "irá abrir a página de distribuição de unidades para Agência Transfusional/Hospitais";

Tarefa 3: Preencher as informações solicitadas

-Destino da bolsa

-Nome do paciente e idade

-Nome do hospital solicitante

Tarefa 4: Apertar Ok para salvar as informações.

Ponto de atenção: Após salvar as informações, o sistema SIHRO irá enviar uma mensagem para o destinatário (alerta de bolsa disponível), solicitando o aceite no sistema. As informações do procedimento de fracionamento de hemocomponente deverão ser disponibilizadas para o destinatário.

Tarefa 5. Pegar as bolsas correspondentes à distribuição e disponibilizar ao solicitante correspondente. Ponto de atenção: O responsável pelo recebimento irá conferir as bolsas, caso haja alguma inconformidade, deverá preencher o campo de observações disponível no sistema SIRHO. Após a conferência das bolsas, o responsável pelo recebimento deverá dar o aceite no sistema (preencher data, hora e assinatura).

Tarefa 6: Aguardar o destinatário confirmar no sistema SIRHO, para dar ciência do recebimento.

Observações:

1- Vale destacar que as bolsa de hemocomponente permanecerá no estoque (informação no sistema constará com o status de aguardando assinatura) do Processamento enquanto a Agência Transfusional não confirmar as informações.

2- Após a distibuição das bolsas, o sistema SIHRO deverá dar baixa automaticamente no estoque da Fhemeron.

3- O sistema SIHRO deverá manter as informações de rastreabilidade das bolsa distribuídas;

4- O Processamento receberá uma mensagem notificando o aceite do recebimento no sistema SIHRO.

Por que essa atividade acontece?

Essa atividade acontece porque é necessário distribuir a bolsa de hemocomponente no sistema SIHRO e disponibiliza-lá ao setor solicitante.

# 1.1.1.10 🙆 6. Conferir procedimento

## Descrição

Onde: Sistema SIHRO

O que: Conferir procedimento

Quando:

Como: Tarefa 1: Acessar o sistema SIHRO com login e senha; Tarefa 2: Verificar as solicitações de procedimentos finalizados;

Observação:

1- O sistema SIHRO deverá emitir alerta de bolsa disponível.

Tarefa 3: Analisar os documentos recebidos no sistema relacionado ao procedimento de fracionamento;

Tarefa 4: Se deslocar até janela (abertura entre o Agência Transfusional e Processamento) para recolher as bolsas fracionadas (bolsa mãe e bolsa filha);

Tarefa 5: Verificar se a bolsa foi fracionada conforme solicitado na requisição;

Tarefa 6: Confirmar no sistema SIHRO o recebimento das bolsas fracionadas disponibilizada pelo Processamento (preencher data, hora e assinatura).

Observações:

1- O Processamento receberá uma mensagem notificando o aceite do recebimento no sistema SIHRO; 2- Após a confirmação do recebimento, a bolsa de hemocomponente irá constar no estoque da Agência Transfusional.

Por que essa atividade acontece?

Essa atividade acontece porque é necessário conferir as informações do procedimento de fracionamento via sistema SIHRO e dar ciência no sistema para finalizar a requisição de fracionamento de hemocomponente.